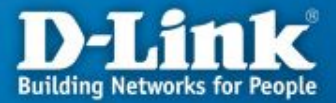

# Настройка маршрутизаторов DIR-100 и DIR-120 для работы в сети провайдера Skynet-onLine через VPN-соединение\*

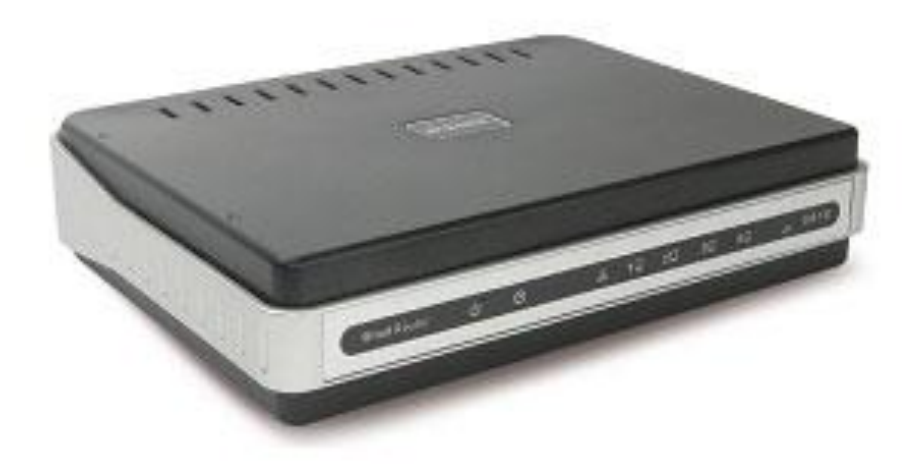

\* Перед покупкой устройства вы должны быть подключены или иметь техническую возможность подключения к провайдеру Skynet-onLine

#### Применение маршрутизатора

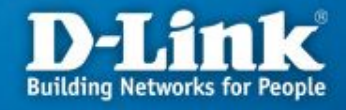

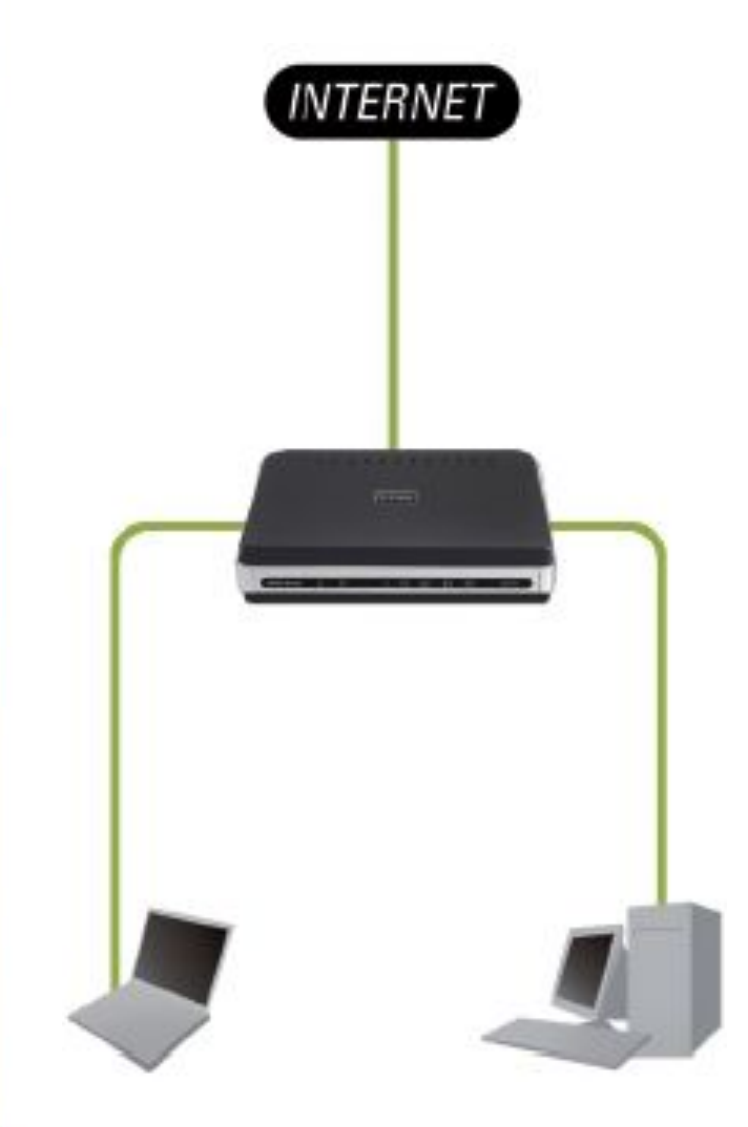

#### Необходимость маршрутизатора:

- 1. Разделяет один общий IP-адрес, выданный провайдером, на несколько компьютеров.
- 2. Несколько пользователей получают доступ к интернет одновременно.
- 3. Контроль за сетевыми подключениями пользователей.
- 4. Защита от вторжений извне.

#### Достоинства маршрутизатора:

- 1. Аппаратное решение.
- 2. Простота настройки и управления.
- 3. Эффективное экономичное решение

# Подключение маршрутизатора к сети

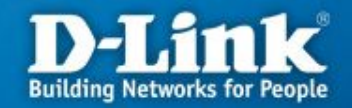

**Порт WAN** – служит для подключения кабеля Ethernet с разъемом RJ-45, от провайдера

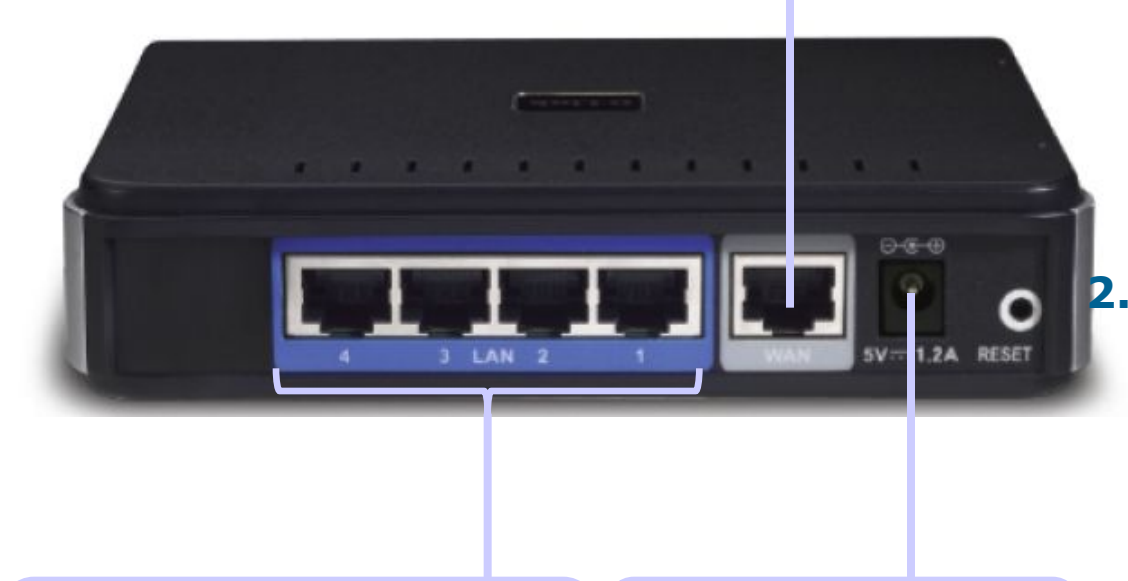

Порты LAN – предназначены для подключения к компьютерам или коммутатору локальной сети

Гнездо для подключения адаптера питания

- 1. Перед началом настройки маршрутизатора вы должны убедиться, что Интернетсоединение с провайдером активно (открываются WEBстраницы сайтов, получается и отправляется почта, работает ICQ и т.д.). Если нет доступа к интернету, то вам необходимо обратиться в тех поддержку провайдера.
  - Подключите один конец кабеля Ethernet (данный кабель входит в комплект устройства) к любому порту LAN на задней панели маршрутизатора, а другой конец к порту сетевого адаптера компьютера.
- **3.** Подключите к порту WAN Ethernet кабель от провайдера.
- **4.** Подключите адаптер питания к разъему на задней панели маршрутизатора.

# Настройка сетевой карты в Windows XP

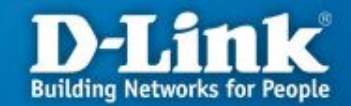

Нажмите кнопку «Пуск», выберите «Панель Управления», «Сетевые подключения», «Подключение по локальной сети». В свойствах сетевого подключения выберите «Протокол Интернета (TCP/IP)» и нажмите «Свойства», в новом окне выберите «Получить IP-адрес автоматически» и «Получить DNS-сервера автоматически» и нажмите кнопку «OK».

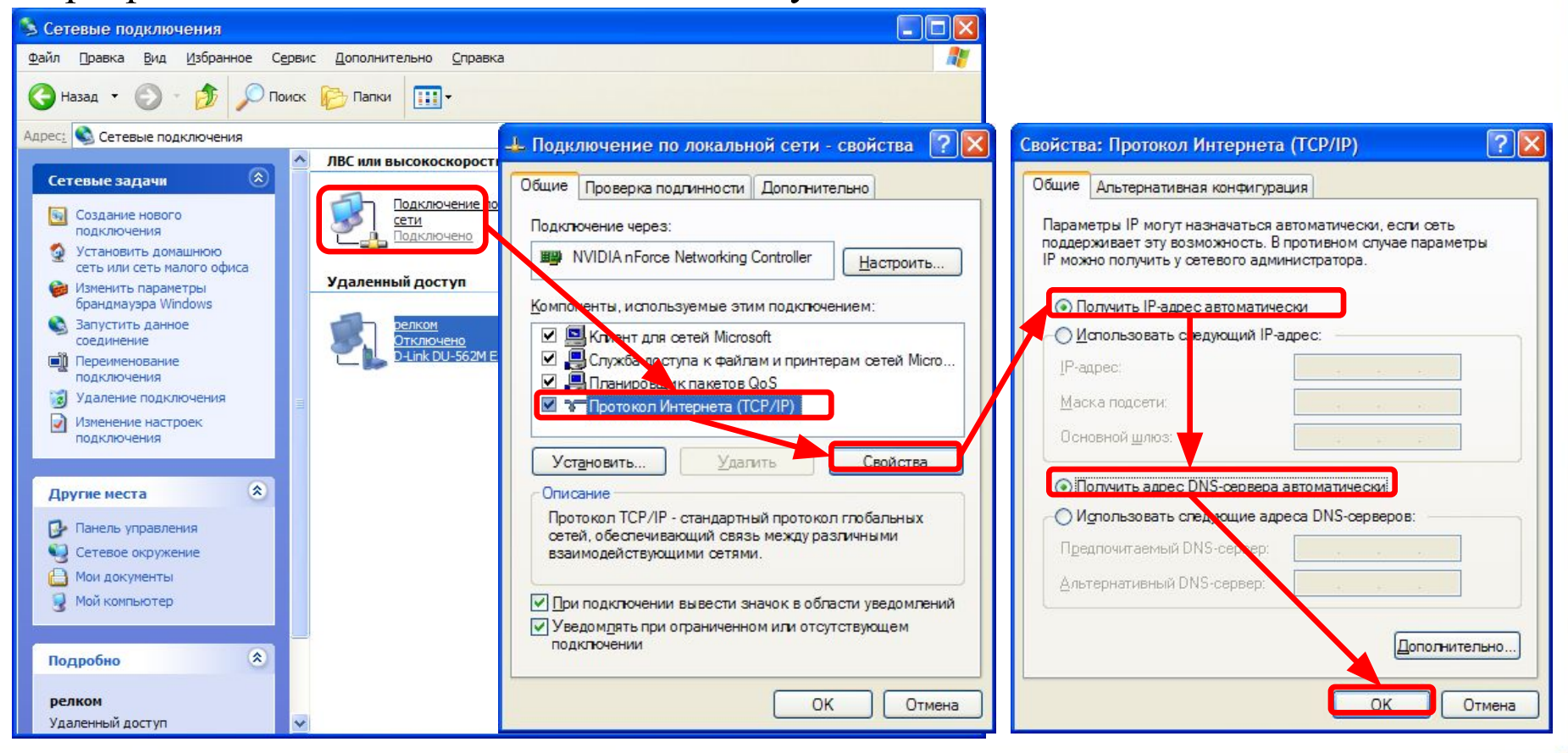

# Настройка сетевой карты в Windows Vista

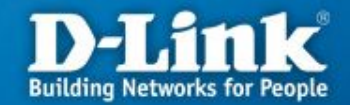

Нажмите кнопку «Пуск», выберите «Панель Управления», «Управления сетевыми подключениями», «Подключение по локальной сети». В свойствах сетевого подключения выберите «Протокол Интернета версии 4 (TCP/IPv4)» и нажмите «Свойства», в новом окне выберите «Получить IP-адрес автоматически» и «Получить DNS-сервера автоматически» и нажмите кнопку «OK».

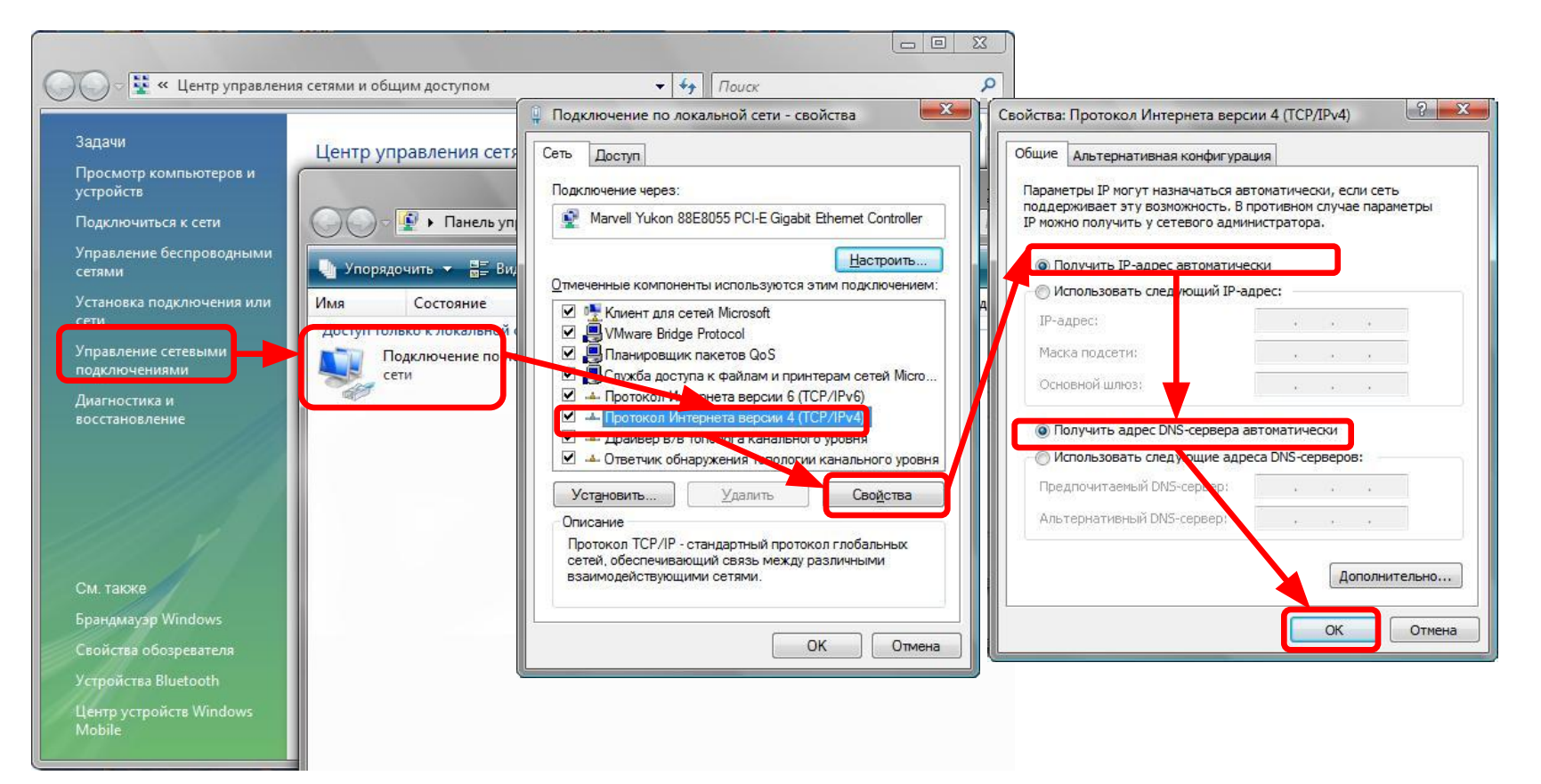

### Настройка маршрутизатора через WEB-интерфейс

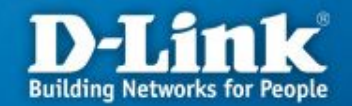

| Для доступа к интерфейсу<br>управления запустите WEB-<br>браузер, в адресной строке | Image: DIR-100 - Windows Internet Explorer   Image: DIR-100 - Windows Internet Explorer   Image: DIR-10 | rch                      |
|-------------------------------------------------------------------------------------|----------------------------------------------------------------------------------------------------|--------------------------|
| введите адрес http://192.168.0.1                                                    |                                                                                                    | 🖶 🔹 🕞 Page 🔹 🎯 Tools 🔹 » |
| и<br>нажмите Enter.                                                                 | Product Page :DIR-100                                                                                                    | Hardwar                  |
| Наберите <b>«admin»</b> в поле<br><b>«User Name»,</b> а поле <b>«Password»</b>      | D-Link<br>LOGIN<br>Log in to the router:<br>User Name admin<br>Password                                                                                                    |                          |
| оставьте пустым                                                                     |                                                                                                    |                          |
|                                                                                     |                                                                                                    |                          |
|                                                                                     | Done                                                                                                    | 100% - //                |
|                                                                                     | Нажмите                                                                                                    | кнопку «Log In»          |

#### Настройка на маршрутизаторе VPN-соединения по протоколу PPTP

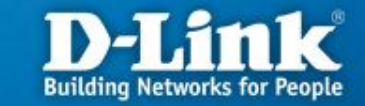

После выполнения авторизации появится окно WEB-интерфейса устройства через которое вы можете настраивать маршрутизатор. Для настройки подключения к провайдеру выберите вкладку «Setup» нажмите слева кнопку «Internet Setup», а затем нажмите на кнопку «Manual Internet Connection Setup».

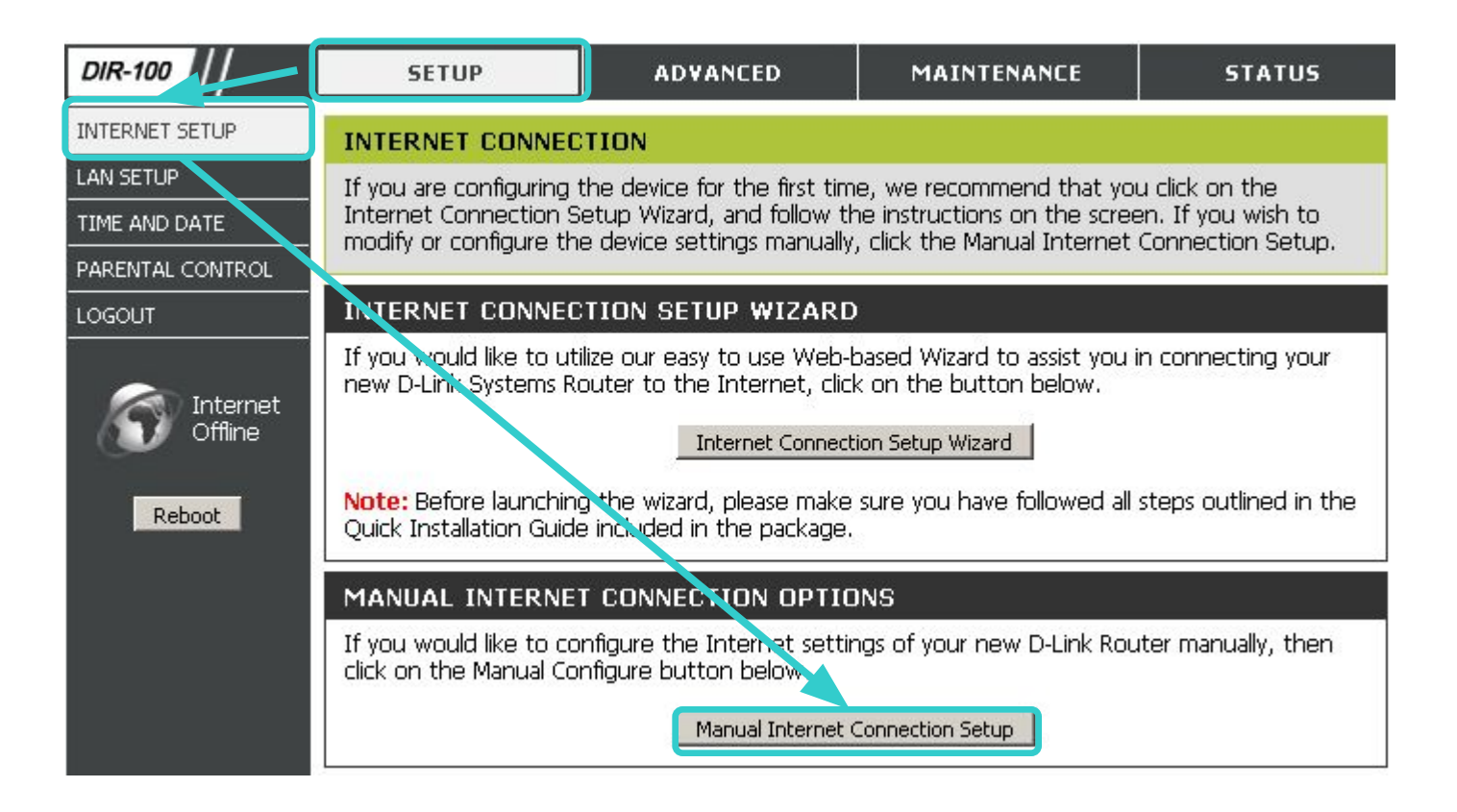

## Настройка на маршрутизаторе VPN-соединения по протоколу PPTP

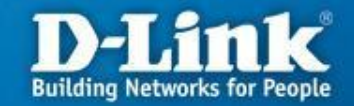

| y Internet Connection is:  | PPTP (Username / Password)                  | 1 |
|----------------------------|---------------------------------------------|---|
| TP                         |                                             |   |
| er the information provide | d by your Internet Service Provider (ISP).  |   |
|                            | O Dynamic IP . Static IP                    | 2 |
| IP Address:                | 10.0.X.X (assigned by your ISP)             |   |
| Subnet Mask:               | 255.255.255.0                               | 3 |
| Gateway:                   | 10.0.X.1                                    |   |
| DNS:                       | 208.67.222.222                              |   |
|                            | 00 - 17 - 31 - 16 - 1F - 91 (optional)      | 4 |
| MAC Address:               | Duplicate MAC address from the customer end |   |
| Server IP/Name:            | 217.114.0.1                                 | 5 |
| PPTP Account:              | Логин на VPN                                |   |
| PPTP Password:             | Пароль на VPN                               | 6 |
| PTP Confirm Password:      | Пароль на VPN (ещё раз)                     | 0 |
| Maximum Idle Time:         | 5 Minutes                                   |   |
| MTU:                       | 1460                                        |   |
| Connect mode select        | Abuque on Allenuel C. Connect on demand     | 7 |

# Настройка на маршрутизаторе VPN-соединения по протоколу PPTP

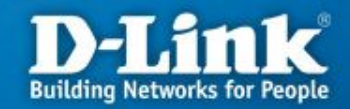

В открывшимся окне выполняем следующие действия:

- 1. В поле «My Internet Connection is» выберите «PPTP (Username/Password)»
- 2. Выбираете подключение со статическим назначением адреса провайдером «Static IP».
- B поле «IP Address» нужно указать [ваш ip-адрес] (начинается с 10.0.; если вы забыли/не сохранили ip-адрес, то зайдите снова сюда <a href="https://users.sky.ru/lan/vpn.pl">https://users.sky.ru/lan/vpn.pl</a>), «Subnet Mask»- 255.255.255.0, «Gateway» его адрес всегда имеет вид 10.0.[третье число в Вашем ip-адресе].1 (например, если Ваш ip-адрес 10.0.150.24, то ip-адрес шлюза будет 10.0.150.1), «DNS» 217.114.10.10
- 4. В поле «MAC Address» писать ничего не нужно
- 5. В поле «Server IP/Name» IP-адрес VPN-сервера 217.114.0.1 или 217.114.0.2
- 6. В полях «**PPTP Account**» и «**PPTP Password**» введите имя пользователя и пароль для авторизации VPN в сети провайдера. В поле «**PPTP Retype Password**» повторите пароль для авторизации в сети провайдера.
- 7. В поле режима установки соединения «Connect mode select» выберите «Always-on» для постоянного подключения.
- 8. Сохраняете настройки нажатием клавиши «Save Settings».

# Проверка РРТР соединения на маршрутизаторе

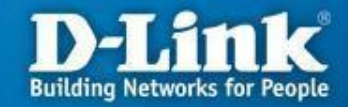

Для проверки соединения PPTP выберите вкладку «Status» и нажмите кнопку «Device Info».

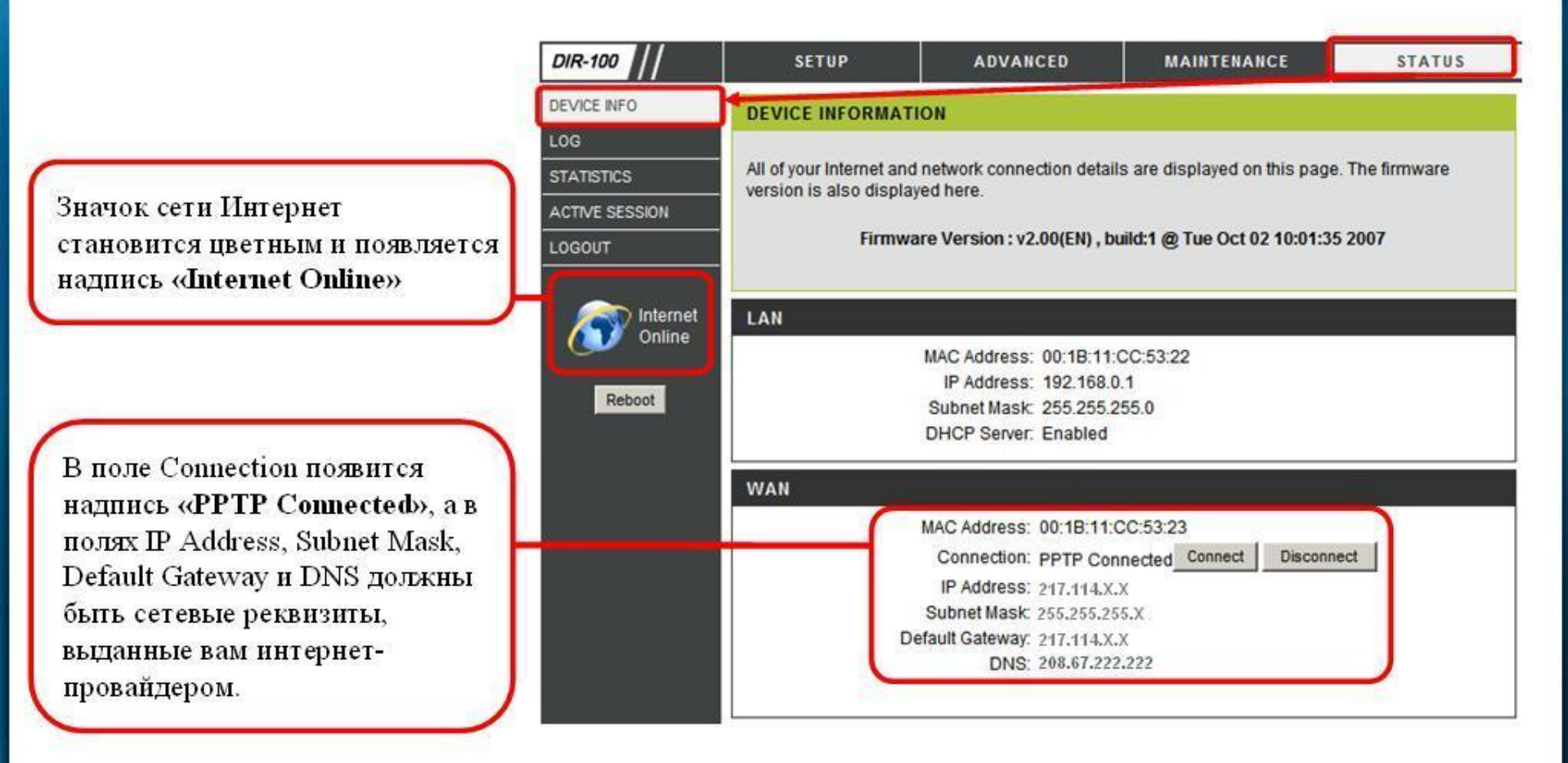

# Поиск и устранение неисправностей

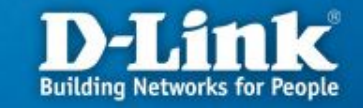

| Симпт  | Причины            | Устранение                   |
|--------|--------------------|------------------------------|
| Бы     | Неисправнос        | Пенсправноениптер            |
| доступ | <b>-</b> ПОДКЛЮЧЕН | питания к разъему на         |
| ана    | Бдаптер            | <b>Заднетрнате</b> лали      |
| WEB-   | ПОНКАТИЯНЕН        | Kapeupyabeanopthernet        |
| интер  | Ethernet           | вляночний скаданнер в        |
| фейс   | кабель             | <b>ВХЕҢН</b> ТИРИВЕКТ        |
|        | B WEB-             | BEJBERKSOBRAK WEBMY          |
|        | браузере           | вратустальна задней          |
|        | Бснокивзуенся      | Ваконине отключите           |
|        | Прокстипа к        | METHOPPOSOBBAHINEDA, A       |
|        |                    | <b>дрягой монных</b> к-порту |

# Поиск и устранение неисправностей D-Link Building Networks for People

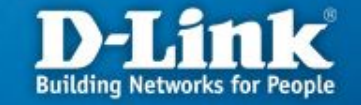

| Симпт  | Причины      | Устранение           |
|--------|--------------|----------------------|
| БМы    | нененравнос  | Переверьте введенные |
| устапа | ТИСДСПЫ      | параметры для        |
| влива  | Перемеулен   | WTPHARTECHNE VPN     |
| ется   | APANCEEPSEVA | FERAUD GENRKVO       |
| PPTP   | УРN туннеля  | Провакодер ВРТР (имя |
| соеди  | HOLBANDEBAY  | пользователя,        |
| нение  | PPTP         | пароль, адрес        |
|        |              | сервера VPN и т.д.)  |

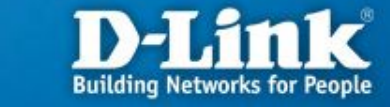

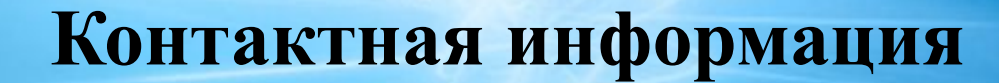

# Техническая поддержка компании SKYNET тел.: (343) 355-93-88 время работы: пн - пт с 8:00 до 22:00, сб - вс с 9:00 до 19:00